## ImageNow Accounts Payable Processing Instructions: Department of Communications and Ag Education

Last Updated: 08/12/2015

Scanning eForms document (payment voucher) From scanning station

Using internet explorer, open eForms to the final page of voucher you are going to scan.

Log into ImageNow.

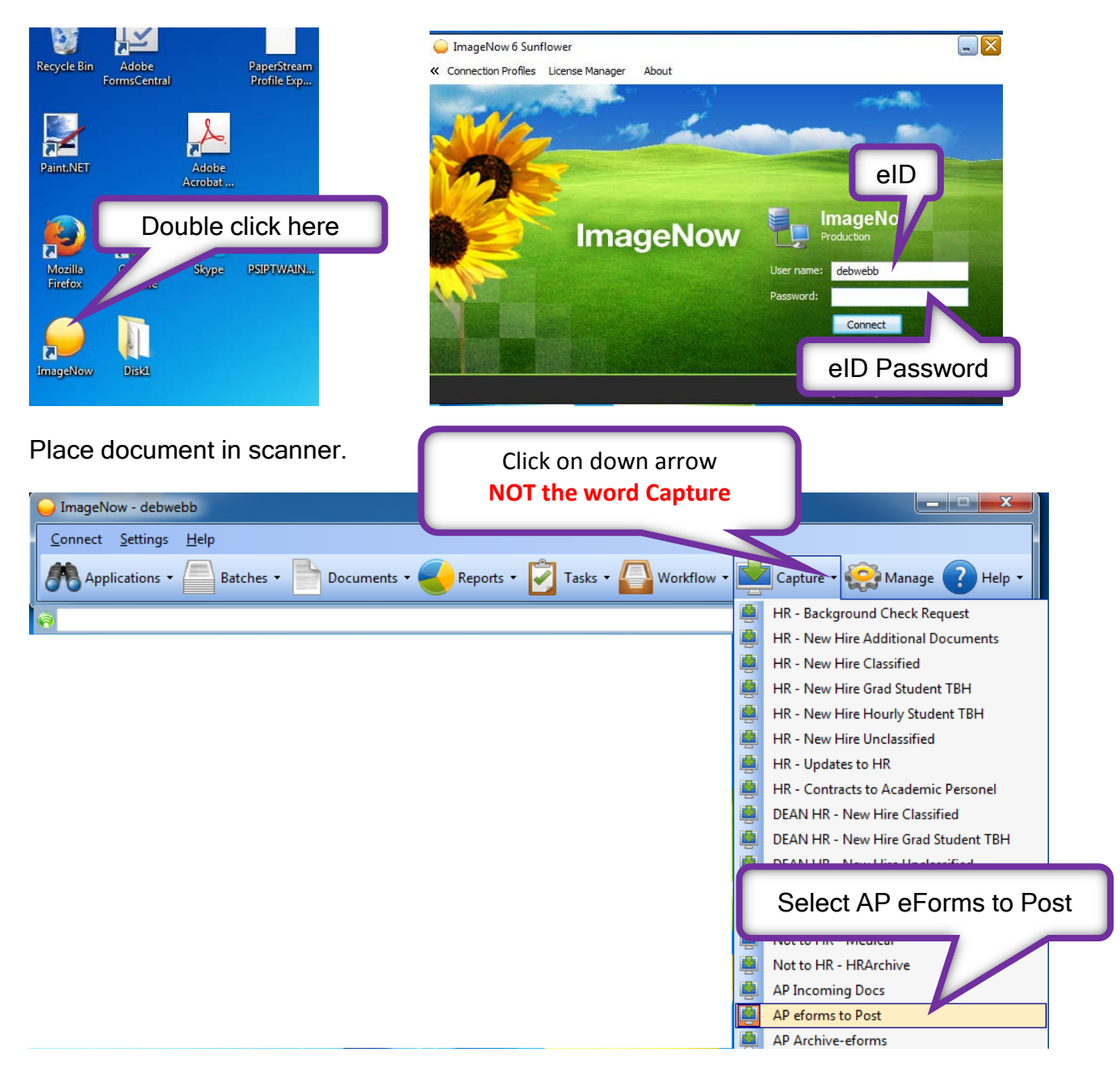

| Proposed Keys                                                                                                    |                                                              |
|----------------------------------------------------------------------------------------------------|--------------------------------------------------------------|
| Location                                                                                                    |                                                              |
| Drawer                                                                                                    |                                                              |
| AGCOMAccounting ~                                                                                                    |                                                              |
| Name:                                                                                                    |                                                              |
| < <undefined>&gt;</undefined>                                                                                                    |                                                              |
| Document Keys                                                                                                    | Funding Type is no<br>longer an option, please<br>disregard. |
| State                                                                                                    |                                                              |
|                                                                                                    |                                                              |
| Onit:                                                                                                    |                                                              |
| Academics Academics Bookstore and Mail Center Business Office News Media Services Publishing Technology University Printing Interfund Foundation 321MCL_000KSF43C0039TX Document Type: AGCOMAcctsPayable Notes: Capture Cancel | Select unit<br>Click capture                                 |
| This box will appear.                                                                                                    | elect B&W Barcode 1                                          |
| 004: 004: B&W Barcode 1 🗸                                                                                                    | b 🕡 🕡                                                        |
| Paper Source: Feeder (Both Sides)                                                                                                    | Select Feeder (Both Sides)                                   |
| Scan Assisted Scan                                                                                                    | Close Reset                                                  |
| Click Scan                                                                                                    |                                                              |

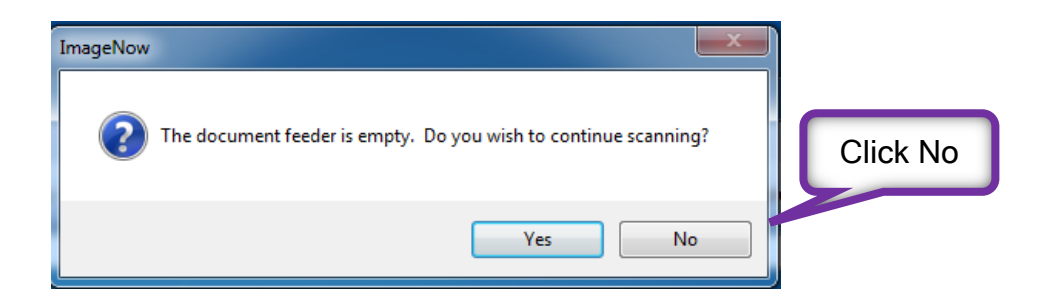

This is your opportunity to view/edit your documents before saving.

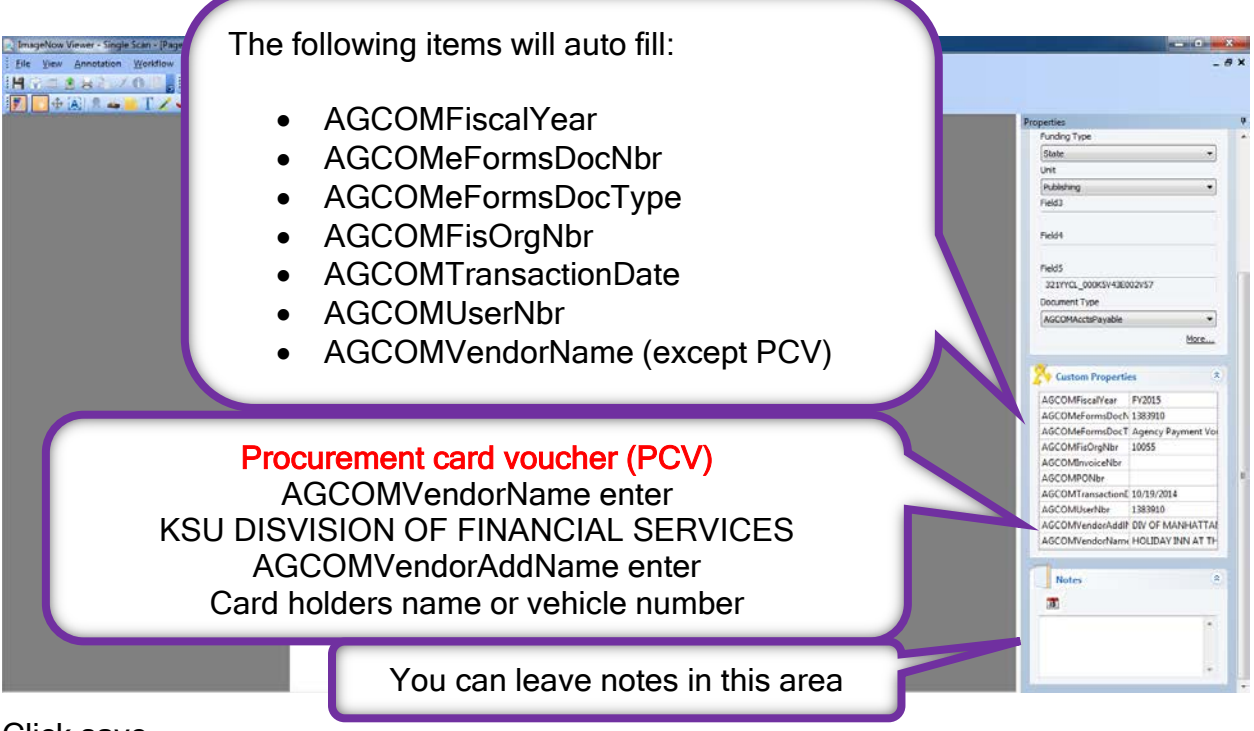

Click save

Document will be automatically routed to AGCOMPostToGL Workflow que.

Repeat steps if you have more vouchers to scan, remember to update eforms to match document being scanned.

Log out of ImageNow and scanning computer.